# Une appliance FirePOWER devient figée après avoir tenté de la démarrer en mode utilisateur unique

## Contenu

Introduction Symptôme Solution

# Introduction

Après avoir démarré un appareil FirePOWER en mode utilisateur unique, il peut apparaître figé. Ce document décrit comment résoudre ce problème.

# Symptôme

 Après avoir démarré en mode utilisateur unique, le système devient figé après avoir affiché un message pour Fuse Init (API version 7.14).

(Previous messages are truncated)

kjournald starting. Commit interval 5 seconds EXT3-fs (sda5): mounted filesystem with writeback data mode VFS: Mounted root (ext3 filesystem) readonly on device 8:5. Freeing unused kernel memory: 488k freed Adding 1044220k swap on /dev/sda2. Priority:-1 extents:1 across:1044220k SS EXT3-fs (sda5): using internal journal EXT2-fs (sda1): warning: mounting ext3 filesystem as ext2 EXT2-fs (sda7): warning: mounting ext3 filesystem as ext2 fuse init (API version 7.14)

(no more output) Par exemple, voici une sortie d'une appliance qui a rencontré ce problème :

COM1 - PuTTY 5 802.10 VLAN Support v1.8 Ben Greear <greearb@candelatech.com> All bugs added by David S. Miller <davem@redhat.com> SCTP: Hash tables configured (established 65536 bind 65536) EXT3-fs: barriers not enabled kjournald starting. Commit interval 5 seconds EXT3-fs (sda5): mounted filesystem with writeback data mode VFS: Mounted root (ext3 filesystem) readonly on device 8:5. Freeing unused kernel memory: 456k freed usb 2-5: new high speed USB device using ehci\_hcd and address 2 scsi5 : usb-storage 2-5:1.0 usb 5-1: new full speed USB device using uhci\_hcd and address 2 Adding 1044220k swap on /dev/sda2. Priority:-1 extents:1 across:1044220k input: American Megatrends Inc. Virtual Keyboard and Mouse as /devices/pci0000:00/0000:00:1a.2/usb5/5-1/ 5-1:1.0/input/input2 generic-usb 0003:046B:FF10.0001: input: USB HID v1.10 Keyboard [American Megatrends Inc. Virtual Keyboar d and Mouse] on usb-0000:00:1a.2-1/input0 input: American Megatrends Inc. Virtual Keyboard and Mouse as /devices/pci0000:00/0000:00:1a.2/usb5/5-1/ 5-1:1.1/input/input3 generic-usb 0003:046B:FF10.0002: input: USB HID v1.10 Mouse [American Megatrends Inc. Virtual Keyboard a nd Mouse] on usb-0000:00:1a.2-1/input1 USB DISK MODULE PHAP PQ: 0 ANSI: 0 CCS scsi 5:0:0:0: Direct-Access sd 5:0:0:0: [sdb] 4024320 512-byte logical blocks: (2.06 GB/1.91 GiB) ad 5:0:0:0: [adb] Write Protect is off sd 5:0:0:0: [sdb] Assuming drive cache: write through sd 5:0:0:0: [sdb] Assuming drive cache: write through sdb: sdb1 ad 5:0:0:0: [adb] Assuming drive cache: write through sd 5:0:0:0: [sdb] Attached SCSI removable disk EXT3-fs (sda5): using internal journal EXT2-fs (sdal): warning: mounting ext3 filesystem as ext2 EXT2-fs (sda7): warning: mounting ext3 filesystem as ext2 fuse init (API version 7.14)

 Au démarrage, un appareil FirePOWER détecte les pilotes USB. Si le chargement du pilote réussit, vous remarquerez des messages similaires à ceux-ci :

USB Serial support registered for FTDI USB Serial Device ftdi\_sio 4-1:1.0: FTDI **USB Serial Device converter detected** usb 4-1: **Detected** FT232RLusb 4-1: Number of endpoints 2 usb 4-1: Endpoint 1 MaxPacketSize 64 usb 4-1: Endpoint 2 MaxPacketSize 64 usb 4-1: Setting MaxPacketSize 64 usb 4-1: FTDI USB Serial Device converter now attached to ttyUSB0 **Si le chargement d'un pilote échoue, le système s'arrête et affiche le message d'erreur suivant :** 

kernel: usb 5-1: device descriptor read/8, error -110
kernel: usb 5-1: new full speed USB device using uhci\_hcd and address 5
kernel: fuse init (API version 7.14)

## Solution

Pour résoudre ce problème, procédez comme suit :

- Etape 1 : Assurez-vous qu'un clavier est correctement connecté à votre système FirePOWER.
- Étape 2 : Utilisez la console (clavier + VGA) pour vous connecter à l'appliance.
- Etape 3 : Connectez-vous à la solution matérielle-logicielle et passez en mode expert :

> expert

Étape 4 : Exécutez le script suivant pour définir la console sur le port VGA.

admin@FirePOWER:~\$ sudo /usr/local/sf/bin/set\_console.sh -c tty0
Étape 5 : Entrez yes à l'invite :

Are you sure you want to proceed? Yes/No (yes/no): **yes** 

Étape 6 : Après avoir exécuté la commande ci-dessus, redémarrez votre appliance FirePOWER pour appliquer les modifications.

### admin@FirePOWER:~\$ **sudo reboot**

Étape 7 : Si le script set\_console.sh (à l'étape 4) ne parvient pas à résoudre ce problème, redémarrez l'appliance et démarrez en mode utilisateur unique à partir de l'invite de démarrage. Par exemple, sur une appliance exécutant la version 5.2, exécutez les commandes suivantes à l'invite de démarrage :

### 3D-5.2.0 console=tty0 single

Étape 8 : Si aucune des étapes ci-dessus ne résout ce problème, une nouvelle image sera la prochaine option.